高二一花城版一音乐创编一第六单元第二节

# 制谱软件Sibelius

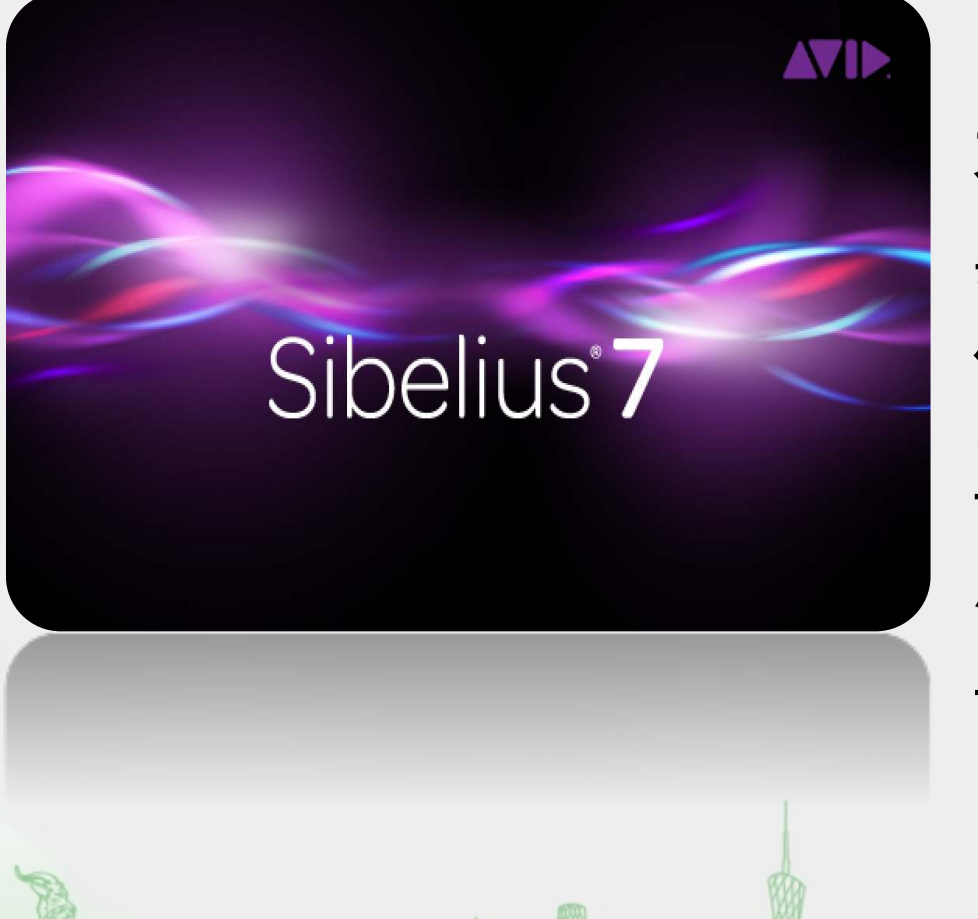

Sibelius是一款乐谱制作软件,具有功能强 大、操作简单等特点。除此之外, Sibelius 具备"乐谱扫描识别"、"音频识别"两个插 件,通过这两个插件可直接将PDF曲谱和音频 直接导入Sibelius中进行修改和编辑,非常实 用。同时, Sibelius 还支持不同格式的乐谱 导出, 使得乐谱内容的输出更加便捷。

## 1. 乐谱的建立

## 标题、词曲作者、调号、拍号、速度的设 置

# 2. 音符和常用记号的输入

连音线、延音线、和弦、跳音、重音的输入

# 3. 歌词的输入

## 字体格式、字体大小以及快捷键的设 置

合

# 4. 乐谱的播放与保存

乐谱播放、保存、音色变更、编曲软件的结

# 新建乐谱: 以《春天的芭蕾》为例

春天的芭蕾

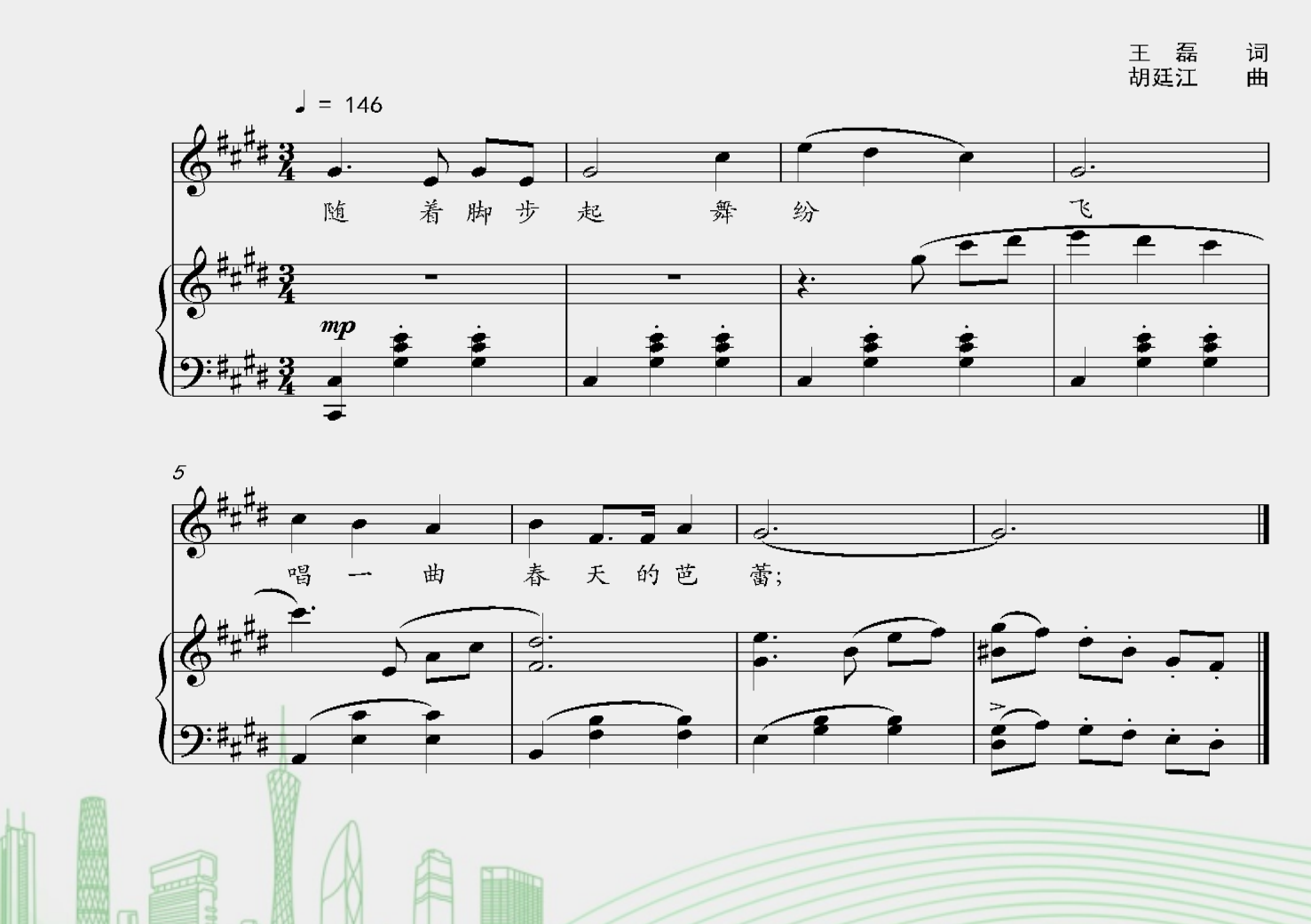

## 新建乐谱

新建乐谱→选择"声 部+键盘"→设置节拍 →设置调号→输入主标题 →输入作曲家→输入作词 家→"创建乐谱"完成乐 谱设定 。

思考:

1. 乐队中的乐器是按照怎样的位置分布?

2. 为何要如此排列?

## 音符的输入

第一种方式:在电脑键盘中按 相对应音名输入(如右图),如果输 入的音符高了八度或者低了八度,用 电脑键盘的上下移动键调整即可。

| 简谱 | 1 | 2 | 3 | 4 | 5 | 6 | 7 |
|----|---|---|---|---|---|---|---|
| 音名 | С | D | E | F | G | A | В |

音符的输入

### 第二种方式:在小键盘中先点击所要输入音符的 时值→再点击该音符在五线谱中相对应的位置即可。

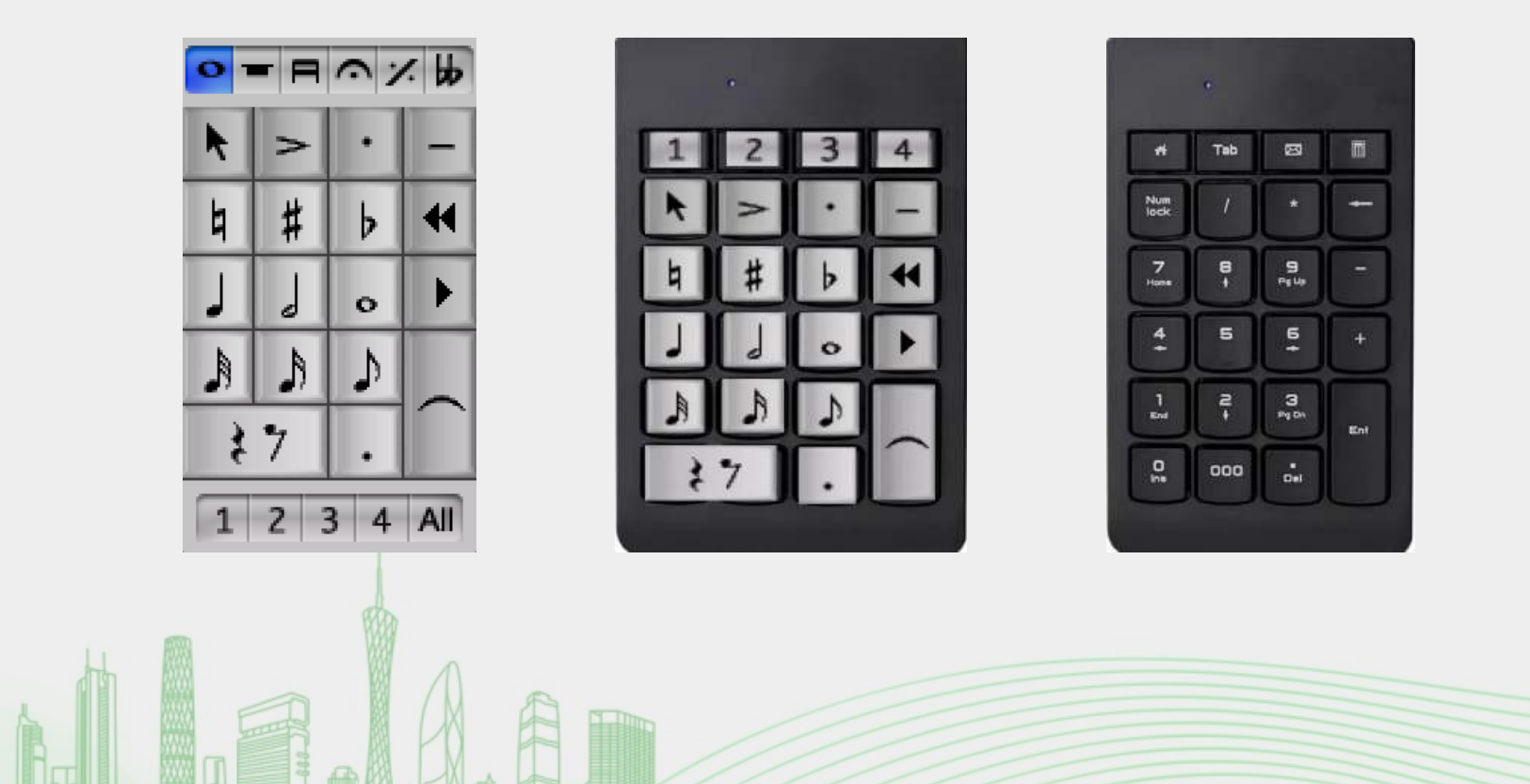

## 小键盘的六种布局

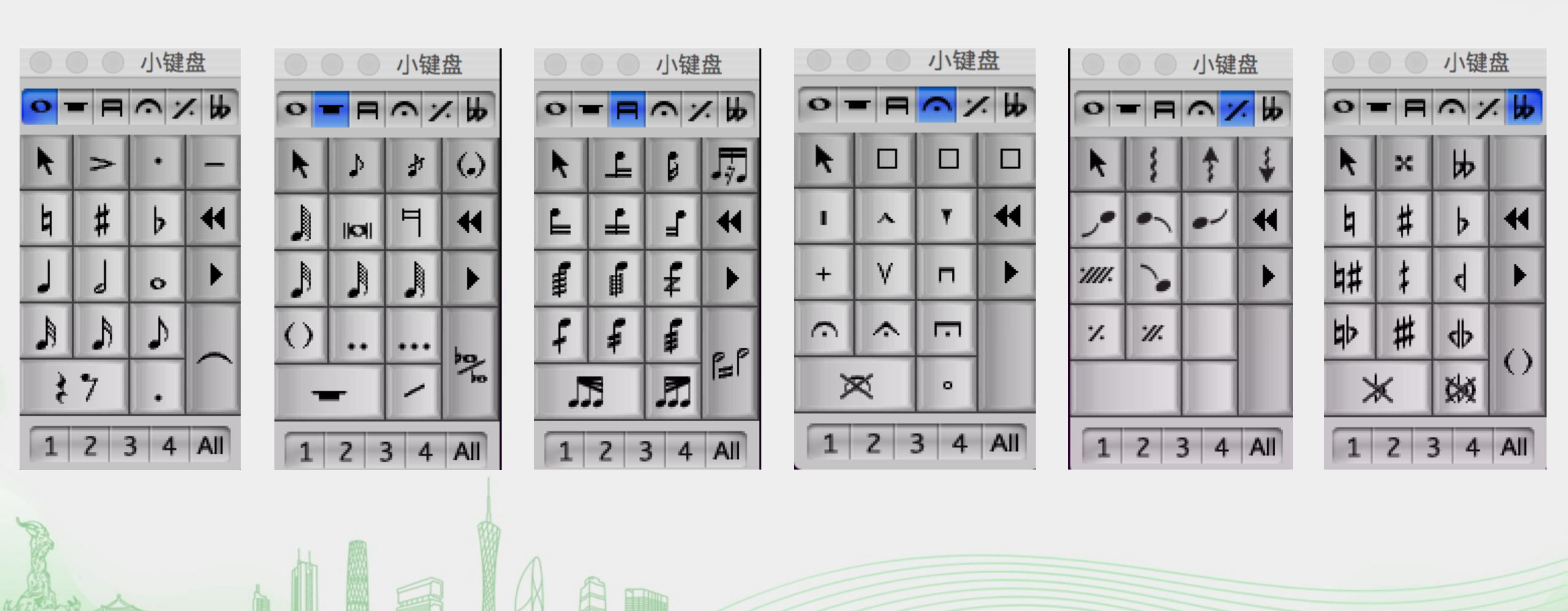

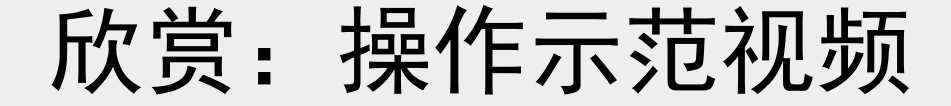

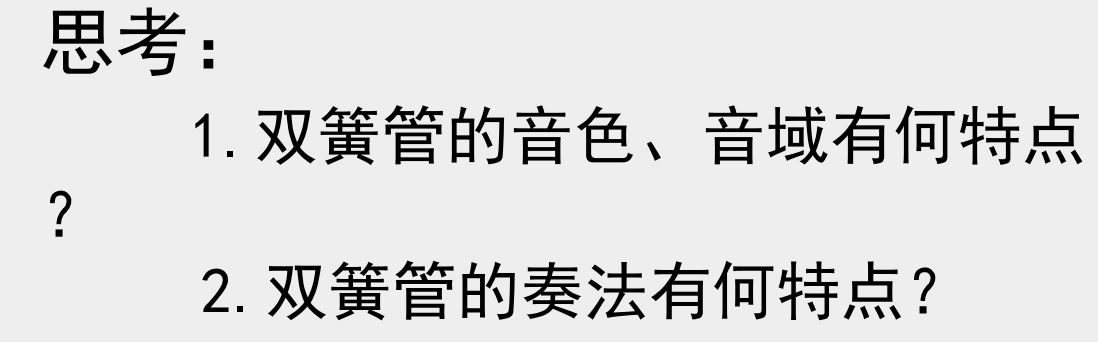

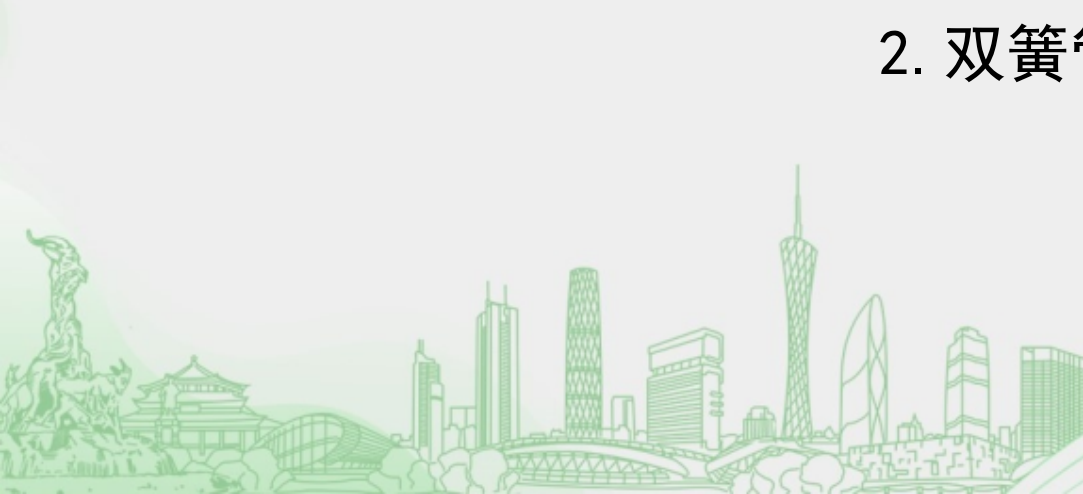

## 请同学们完成以下音符的输入

*•* = 146

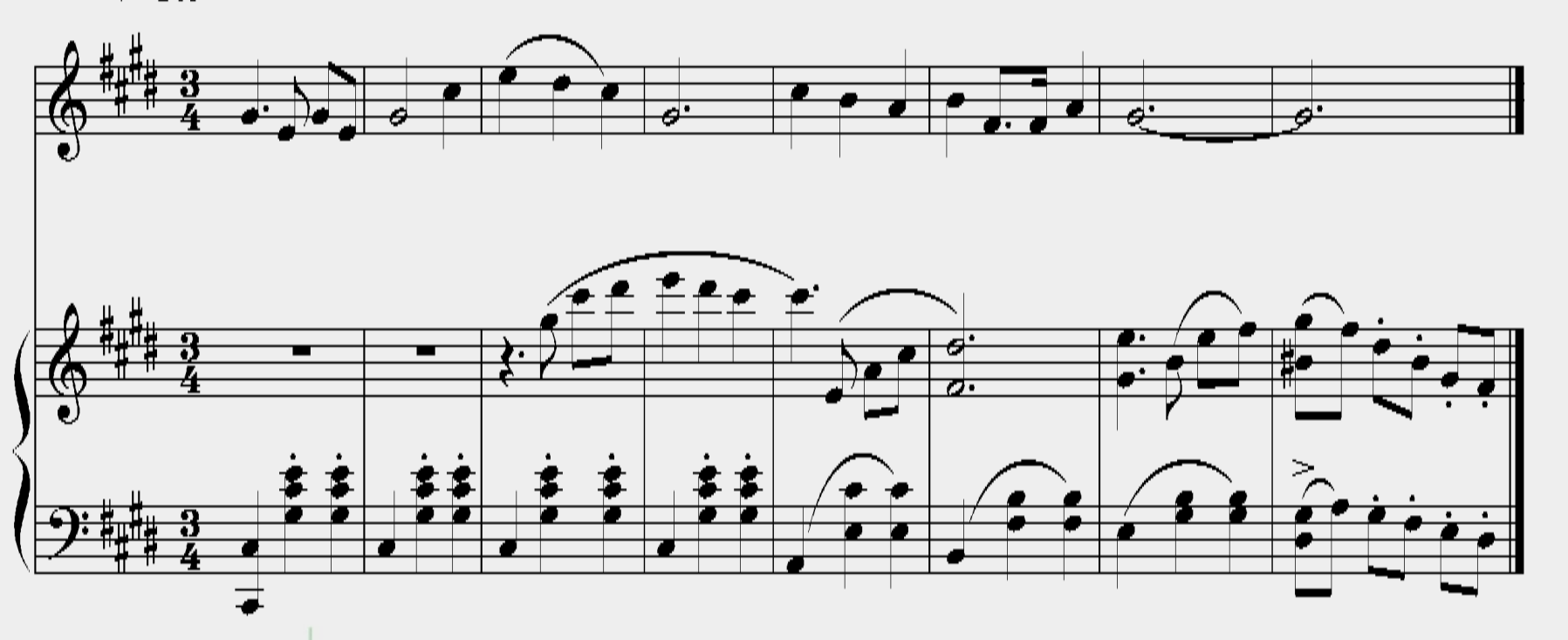

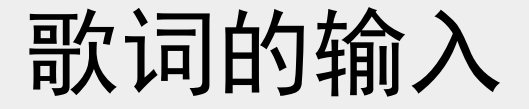

#### 第一种方法:选择上方标题**文本→**歌词。

#### 第二种方法:点击鼠标右键选择**文本→歌词**。

第三种方法:选定对应的音符后按Ctrl+L

以上内容仅为本文档的试下载部分,为可阅读页数的一半内容。如要下载或阅读全文,请访问: <u>https://d.book118.com/395041242310012010</u>